לינק לטופס ייפוי כח למכס –דיגיטלי

נא ללחוץ כשהכרטיס מחובר למחשב

https://taxes.gov.il/customs/Pages/CustomsShaarOlami.aspx

למטה יש טפסים

נא לבחור

<u>טופס כתב הרשאה (ייפוי כח)</u>

בפתיחת הלינק יעלה המסך הבא

יש למלא את שם החברה כפי שמופיע על גבי הכרטיס החכם

מספר התאגיד

בסעיף א 1 – יש לבחור "ממנה בזאת את "

בסעיף א1א – יש לבחור סוכן המכס

יש למלא בשם : גל אר שילוח בינלאומי בעמ

יש למלא מספר ת"ז 513032458

|                                                                                               | אה (ייפוי כוח)<br>מכס 165                    | <b>כתב הרש</b><br>טופס                                                                                    |                                                                                                    |  |
|-----------------------------------------------------------------------------------------------|----------------------------------------------|----------------------------------------------------------------------------------------------------|----------------------------------------------------------------------------------------------------|--|
| אתר רשות המיסים בישראל                                                                        | <u>לעזרה</u>                                 | השירותים והמידע הממשלתי                                                                                   | פורטל                                                                                                    |  |
| 0ימוכין: 104017                                                                               |                                              | כוכבית                                                                                                    | * שדה חובה מסומן ב                                                                                                    |  |
| General Information                                                                           | ح عام                                        | شىر                                                                                                    | הסבר כללי                                                                                                    |  |
| אנא בחר את שפת הטופס:<br>Please choose the language of the form:<br>"برجى اختيار لغة التموذج: |                                              |                                                                                                    |                                                                                                    |  |
|                                                                                               | :רית (<br>Engl<br>ريپه (                     | لاح<br>lish<br>الح                                                                                        |                                                                                                    |  |
| Instructions for Form                                                                         | بات لنموذج                                   | <u>20</u> تعليم                                                                                           | <u>הנחיות למילוי הטו</u>                                                                                                    |  |
| ור?<br>לן: "המרשה")                                                                           | נת שער עולמי לסביבת הייצ<br>(לה<br>513436949 | המרשה והמורשה<br>שיוכנסו להלן הינם נתוני אמת,<br>ינתונים אלו יישמרו בעת העברת מערנ<br>א<br>י רישום התאגיד | <b>חלק א' – פרטי</b><br>* במידה והנתונים ש<br>האם הנך מעונין ש<br>© כן ○ ל<br>אני החתום מטה<br>* סראק ליין בענ<br><b>2</b> * סס' ת"ד / מס' |  |
|                                                                                               | (להלן: "המורשה") 🔽                           | את<br>ا                                                                                                   | א.1. * ממנה בזה<br>א.1.א'* סוכן המכס                                                                                                    |  |
| τ"л 'oa*           513032458                                                                  |                                              | שם *<br>שילוח בינלאומי בעמ                                                                                | גל אר<br>גל אר                                                                                                    |  |

המשך דף מספר 1

31.12.2020 סעיף א1ה יש לסמן ולבחור תאריך

| ובאות, | להיות מורשה מטעמי ולבצע בשמי ובמקומי את הפעולות הבאות מול רשות המכס ואת כל הנובע מהפעולות הו<br><mark>(יש לסמן לפחות אחד מהסעיפים א.1.ה' עד א.1.ט</mark> ) |
|--------|----------------------------------------------------------------------------------------------------|
|        | א.1.ה' 🔽 ייפוי כוח זה יהיה בתוקף עד תאריך * 31/12/2020 📰                                                                                                   |
|        | א.1.ו' 🗌 ייפוי כוח עבור הצהרת יבוא/יצוא                                                                                                    |
|        | א.1.ז' 🗌 ייפוי כוח עבור תיק פיקדון                                                                                                    |
|        | א.n.1 📃 ייפוי כוח עבור תיק תביעה                                                                                                    |
|        | א.1.ט' 🗌 ייפוי כוח עבור תיק גרעון                                                                                                    |

דף 1 מתוך 10

המשך

| משוב                       | מילוי |
|----------------------------|-------|
| דעתך על תהליך מילוי הטופס? | מה    |
| ושוב                       | •     |
|                            |       |

דף מספר 2

ב1 לסמן

ב2 לסמן

|                       | $\bullet$ | עבר יונ        |                            |
|-----------------------|-----------|----------------|----------------------------|
|                       | 0         | English        |                            |
|                       | 0         | العربية        |                            |
| Instructions for Form |           | تعليمات لتموذج | <u>הנחיות למילוי הטופס</u> |

| חלק ב' – מהות ההרשאות                                                                                                    |
|----------------------------------------------------------------------------------------------------|
| לסוכן מכס<br>יש לסמן לפחות אחד מהסעיפים מב.1 עד ב.6                                                                                                    |
| ב.1. 🔽 פעולות-מכס וכל פעולה אחרת, בקשר לייבואם של טובין.                                                                                                    |
| ב.2. 🔽 פעולות-מכס וכל פעולה אחרת, בקשר לייצואם של טובין.                                                                                                    |
| ב.3. 🗌 כל פעולה ו/או פניה ו/או דרישה מול המכס בקשר לפיקדונות.                                                                                                    |
| ב.4. 🗌 כל פעולה ו/או פניה ו/או דרישה מול המכס בקשר לתביעות להחזרי מס ולהחזר תשלומים אחרים.                                                                                                    |
| ב.5. 🗌 כל פעולה ו/או פניה ו/או דרישה מול המכס בקשר לגרעונות.                                                                                                    |
| ב.6. 🗌 פעולה ספציפית שאינה מוגדרת בחוק כפעולת-מכס:                                                                                                    |
| ב.7. □ הסמכת סוכן מכס נוסף לבצע את הפעולות המפורטות בסעיפים ב.1, ב.2, ב.6, כולן או מקצתן, לפטרו או למנות<br>אחר במקומו, כפי שימצא לנכון ומועיל, והריני מאשר את מעשיו או מעשי סוכן המכס הנוסף בתוקף כתב הרשאה זה<br>מראש. הסמכת סוכן מכס נוסף כפופה למסירת הודעה למכס בדרכים הקבועות בדין. |
| כל הפעולות המנויות בסעיפים ב.1. עד ב.7.                                                                                                    |

חזור

דף 2 מתוך 10

המשך

מעבר אוטומטי לדף 4 וזה בסדר !!!!

ד1 –לסמן

שם המרשה –יש למלא את השם שמופיע על גבי הכרטיס החכם (בעל הכרטיס)

מספר תעודת הזהות של בעל הכרטיס

שם החברה

|                                    | العربية ال     العربية ال                  |                                                                                                    |
|------------------------------------|--------------------------------------------|----------------------------------------------------------------------------------------------------|
| nstructions for Form               | تعليمات لتموذج                             | <u>הנחיות למילוי הטופס</u>                                                                                          |
|                                    |                                            |                                                                                                    |
|                                    |                                            | חלק ד' – חתימת המרשה                                                                                                |
| על ביטולו בדרך הקבועה בחוק , או עד | שתימסר למינהל המכס הודעה מטעמי<br>ן השניים | ד.1. * ∑ כתב הרשאה זה 'הא תקף עד.<br>לתאריך 31/12/2020 המוקדם מבי<br>אתריך 10/01/2018 ∰<br>* שם המרשה או נציג מטעמו |
| L                                  |                                            | רבקה שחר                                                                                                    |
| 0679                               | 03559 של המרשה או נציג מטעמו -             | ת"ז / מס' דרכון / מס' תעודת מעבר *                                                                                  |
|                                    |                                            | שם התאגיד טראק ליין בעמ                                                                                             |
|                                    |                                            |                                                                                                    |
| המי                                | 10 1                                       | חזור                                                                                                    |

זה ממשיך לדף 6 וזה בסדר !!!!

שיטת האימות והחתימה –יש לבחור משלוח הטופס אל המכס חתום דיגיטלית על ידי המרשה

כתובת דואר אלקטרונית יש למלא מה שנוח לכם –זה יהיה לשימוש המכס אם הם ירצו לייצור עימכם קשר ישירות

| *PI                      | ease choose the language of the f<br>*يرجى اختيار لغة التموذج: | form:                                                                                                   |
|--------------------------|----------------------------------------------------------------|----------------------------------------------------------------------------------------------------|
| Instructions for Form    | لاحد'س                                                         | הנחיות למילוי הטופס                                                                                     |
|                          |                                                                |                                                                                                    |
|                          | המכס חתום דיגיטלית ע"י המרשה.                                  | קביעת שיטת אימות וחתימה<br>איטת אימות וחתימה משלוח הטופס אל                                             |
| rivka@trak-line.com      | המכס חתום דיגיטלית ע"י המרשה.                                  | קביעת שיטת אימות וחתימה<br>איטת אימות וחתימה משלוח הטופס אל<br>כתובת דואר אלקטרוני של המרשה             |
| ע<br>rivka@trak-line.com | המכס חתום דיגיטלית ע"י המרשה.<br>דף 6 מתוך 10                  | קביעת שיטת אימות וחתימה<br>* שיטת אימות וחתימה משלוח הטופס אל<br>* כתובת דואר אלקטרוני של המרשה<br>חזור |

| Instructions for Form | <ul> <li>O</li> <li>O</li> </ul> | لاحد <sup>ب</sup> ر<br>English<br>العربية<br>تعليمات لتموذج |                  | <u>ילוי הטופס</u>                  | <u>הנחיות למ</u>                                 |
|-----------------------|----------------------------------|-------------------------------------------------------------|------------------|------------------------------------|--------------------------------------------------|
|                       |                                  |                                                             |                  |                                    | חתימה                                            |
|                       | 1                                |                                                             | ועמו (רבקה שחר 1 | שה או נציג מנ<br>מנכל<br>0/01/2018 | שם המר *<br>* תפקיד<br>* תאריך<br>מתימה *<br>עוב |
| המשן                  |                                  | דף 7 מתוך 10                                                |                  |                                    | חזור                                             |

شرح عام

\* אנא בחר את שפת הטופס: Please choose the language of the form: \*يرجى اختيار ئغة النموذج:

**General Information** 

יש ללחוץ על התמונה הקטנה ולבחור את הכרטיס שבידכם מתוך האופציות שנפתחות עבורכם

יופיע תאריך של אותו היום באופן אוטומטי אין צורך לשנות

תפקיד-טקסט חופשי

יש למלא את השם שמופיע בכרטיס בחכם

הסבר כללי

דף 7

המסך שיתקבל לאחת החתימה יהיה מסך עם פרטים מזהים של בעל הכרטיס והתאריך של אותו היום

| IDProtect Verification<br>Comsign | ×      | the form: |                  |
|-----------------------------------|--------|-----------|------------------|
| Enter your User PIN               |        |           |                  |
| Change PIN after verification     |        |           | <u>י הטופס</u>   |
| Cancel                            | Verify | רבקה שחר  | ז או נציג מנועמו |

VERIFY

הכרטיס יבקש מכם את הסיסמא –יש להקיש אותה וללחוץ על

|      |              |                           | חתימה   |
|------|--------------|---------------------------|---------|
|      |              | שה או נציג מטעמו רבקה שחר | שם המר  |
|      |              | מנכל                      | תפקיד * |
|      |              | 10/01/2018                | תאריך * |
|      |              |                           | * חתימה |
|      |              | Shahar Ester R            | livka 😭 |
|      |              | ID_067903                 | 3559    |
|      |              | ביעי טו ינואר סדטב        |         |
|      |              |                           |         |
| המשך | דף 7 מתוך 10 |                           | חזור    |

דף אחרון הוא דף מספר 10

יש ללחוץ על שליחת הטופס למכס

ולחכות עד לקבלת אישור

נא לשמור את מספר האישור/אסמכתא שמתקבלת

בהצלחה

| * אנא בחר את שפת הטופס:<br>Please choose the language of the form:<br>*يرجى اختيار لغة التموذج: |         |                |                            |
|-------------------------------------------------------------------------------------------------|---------|----------------|----------------------------|
|                                                                                                 | ۲       | עברית          |                            |
|                                                                                                 | $\circ$ | English        |                            |
|                                                                                                 | $\circ$ | العربية        |                            |
| Instructions for Form                                                                           |         | تعليمات لتموذج | <u>הנחיות למילוי הטופס</u> |

|                                         | משלוח הטופס |
|-----------------------------------------|-------------|
| שליחת טופס אל המכס עם כרטיס חתימה אישית | J           |
| <br>דף 10 מתוך 10<br>הדפס               | חזור        |
|                                         | מילוי משוב  |
|                                         |             |